## Fluent In Finance™

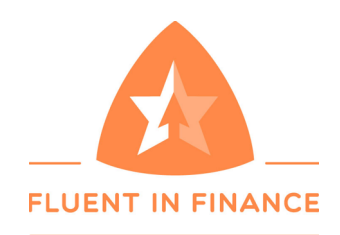

**Registration Instructions** 

CREW REGISTRATION CODE: CREW2018

Step 1: Navigate to <u>http://ff.abilitie.com/</u> and click "Register" at the bottom of the screen.

| Email Address       |         |        |
|---------------------|---------|--------|
|                     |         |        |
| Password            |         |        |
| Lost your password? | ✓ Remen | nber m |
|                     | Login   |        |
|                     |         |        |

*Step 2:* On the registration screen, enter your name, your email, your password of choice, and your registration code, which is **CREW2018**.

| Not     | registered vet? Sign Up! |  |
|---------|--------------------------|--|
| First N | Name                     |  |
|         |                          |  |
| Last N  | Name                     |  |
| Email   | I                        |  |
| Passw   | word                     |  |
| Regist  | tration Code             |  |
|         |                          |  |
|         | Register                 |  |

*Step 3:* Click on 'Register' and you will be logged into the course.

Thank you for registering for Fluent in Finance. Please feel free to contact Abilitie with any questions at support@abilitie.com.

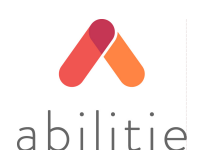